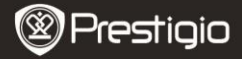

GUIDE DE DEMARRAGE RAPIDE Prestigio Libretto PER3362B

### Mise en route

## 1 Contenu du pack

- Lecteur de livre électronique
- Câble USB
- Guide de démarrage rapide

### Boîtier de transport

- Ecouteurs
- Carte de garantie

## 2 Présentation de l'appareil

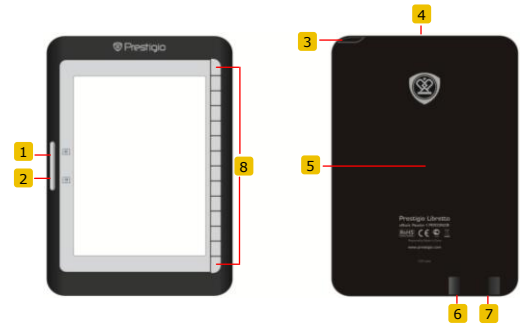

1 Bouton de saut de Aller à la page précédente page 2 Bouton de saut de Aller à la page suivante page 3 Bouton d'alimentation Allumer/éteindre l'appareil 4 Fente de carte SD Insérer une carte SD 5 Bouton de Réinitialiser l'appareil réinitialisation

Lecteur de livre électronique 6" de Prestigio

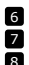

Prise mini USB Prise casque Bouton de fonction Insérer le connecteur mini USB Connecter les écouteurs Sélectionner/confirmer l'option

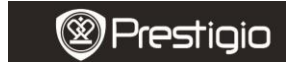

GUIDE DE DEMARRAGE RAPIDE Prestigio Libretto PER3362B

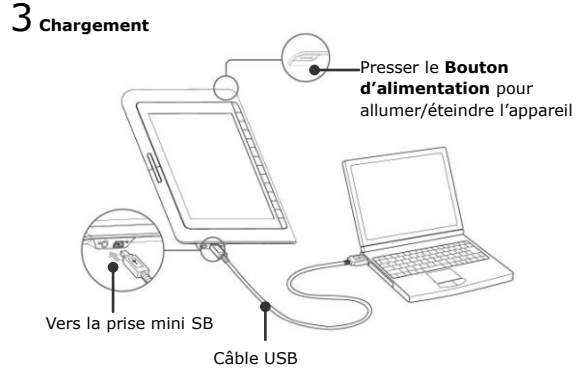

- Connecter le port USB du PC/Notebook et l'appareil à l'aide du câble USB fourni pour démarrer le chargement.
- Il est recommandé de charger la batterie pendant 12 heures avant la première utilisation. Normalement, cela prend environ 8 heures pour charger complètement l'appareil.

### Comment obtenir des livres électroniques

### ⊥ Insertion d'une carte mémoire

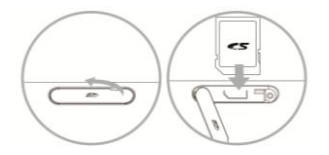

- Ouvrir le couvercle la fente de carte SD et insérer une carte SD si nécessaire. Fermer le couvercle de la fente.
- L'appareil n'accepte que la carte SD. Assurez-vous d'insérer la carte mémoire correctement.

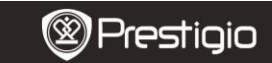

GUIDE DE DEMARRAGE RAPIDE Prestigio Libretto PER3362B

### 2 Installation de Adobe Digital Edition (ADE)

- Téléchargez Adobe Digital Edition (ADE) en ligne sur le site web : http://www.adobe.com/products/digitaleditions.
- 2. Installez Adobe Digital Edition (ADE) sur votre PC/Notebook.
- Si vous n'avez pas d'ID Adobe, créez-en une en suivant les instructions à l'écran.

# 3 Télécharger des livres électroniques à partir d'un magasin de

### livres électroniques en ligne sur votre PC/Notebook.

- Autorisez votre PC/Notebook à télécharger des livres électroniques à partir d'un magasin de livres électroniques.
- 2. Autorisez l'appareil à transférer et lire les livres ainsi téléchargés.
- Téléchargez des livres électroniques au format EPUB ou PDF d'Adobe sur votre PC/Notebook et transférez-les sur l'appareil.

## 4 Transférer le contenu vers l'appareil connecté à votre

#### PC/Notebook.

- Connecter l'appareil à votre PC/Notebook à l'aide du câble USB. Sélectionner le contenu que vous voulez transférer de votre PC/Notebook.
- 2. Faire glisser le contenu du PC/Notebook vers l'appareil.
- Ne pas déconnecter le câble USB pendant le chargement. Cela peut causer un dysfonctionnement de l'appareil et des fichiers.
- Effectuer un clic gauche sur pour déconnecter l'appareil et le PC/Notebook en toute sécurité.

### NOTE:

Le contenu peut aussi être transféré vers une carte micro SD sur l'appareil.

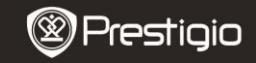

GUIDE DE DEMARRAGE RAPIDE Prestigio Libretto PER3362B

### Lire des Livres

Massim
Massim
Massim
Massim
Massim
Massim
Massim
Massim
Massim
Massim
Massim
Massim
Massim
Massim
Massim
Massim
Massim
Massim
Massim
Massim
Massim
Massim
Massim
Massim
Massim
Massim
Massim
Massim
Massim
Massim
Massim
Massim
Massim
Massim
Massim
Massim
Massim
Massim
Massim
Massim
Massim
Massim
Massim
Massim
Massim
Massim
Massim
Massim
Massim
Massim
Massim
Massim
Massim
Massim
Massim
Massim
Massim
Massim
Massim
Massim
Massim
Massim
Massim
Massim
Massim
Massim
Massim
Massim
Massim
Massim
Massim
Massim
Massim
Massim
Massim
Massim
Massim
Massim
Massim
Massim
Massim
Massim
Massim
Massim
Massim<

Dans le menu principal, presser le bouton de fonction pour sélectionner le mode **Livres**.

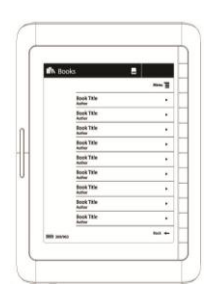

- Presser le bouton de fonction pour sélectionner le livre désiré dans la liste de Livres.
- Pour tourner les pages, presser le Bouton Page.
- Presser pour retourner à l'option précédente.